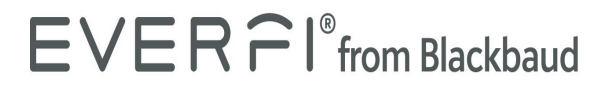

### **Educator Quick Start Guide - Existing**

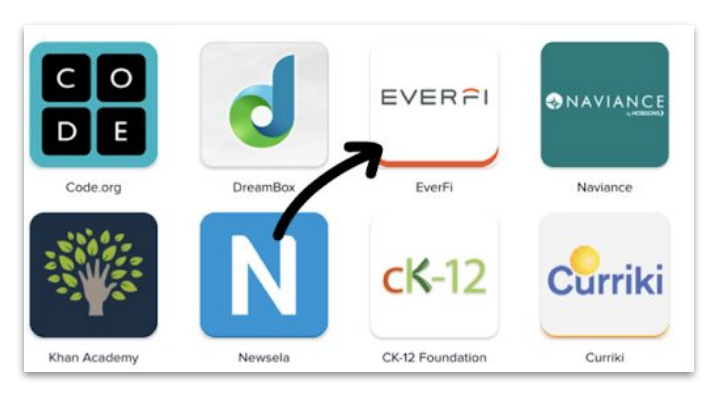

Select the EVERFI app on your SSO homepage or district portal.

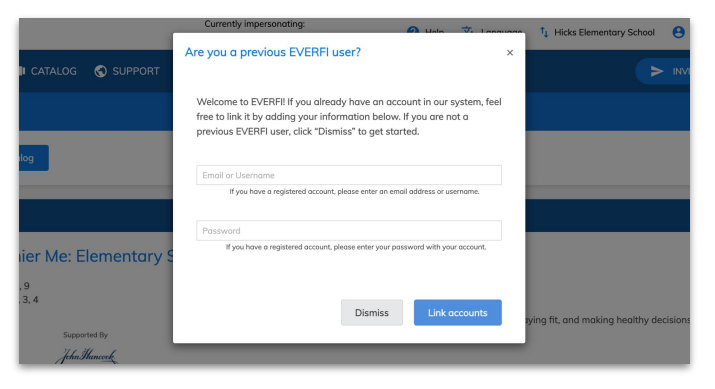

Already have an EVERFI account? Link your accounts when you receive the pop up by entering your email and password

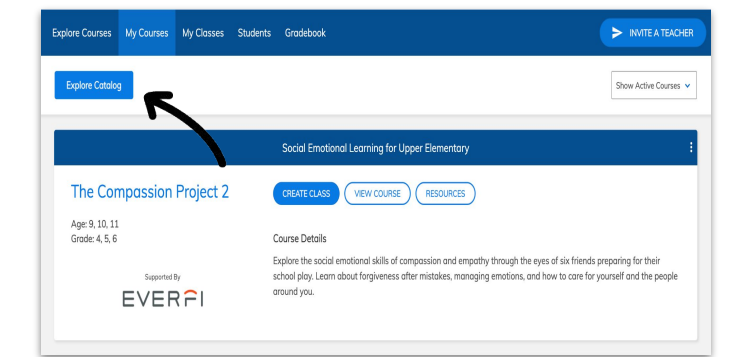

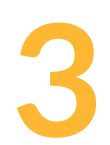

Select the "Explore Courses" or "Explore Catalog" button to view the available courses.

| X Create Class |                                                                                                    |                                                      |
|----------------|----------------------------------------------------------------------------------------------------|------------------------------------------------------|
|                | Class Information<br>Dever Section ID @<br>Select a closs                                                                                                    | <b>۲</b>                                             |
|                | LIBRARY SCIENCE - 61284dx2776761173255<br>01.21595)<br>LIBRARY SCIENCE - 61284dx2776761173255<br>02.21595)<br>LIBRARY SCIENCE - 61284dx2776761173255<br>04.21505)<br>LIBRARY SCIENCE - 61284dx2776761173255 | 83b (1666-<br>83b (1666-<br>83b (1666-<br>83b (1666- |
|                | Click here to create a custom class.                                                                                                    |                                                      |

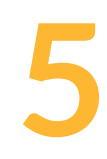

Select the desired section/class, answer the prompts, add any additional courses to the section/class, and click "Create."

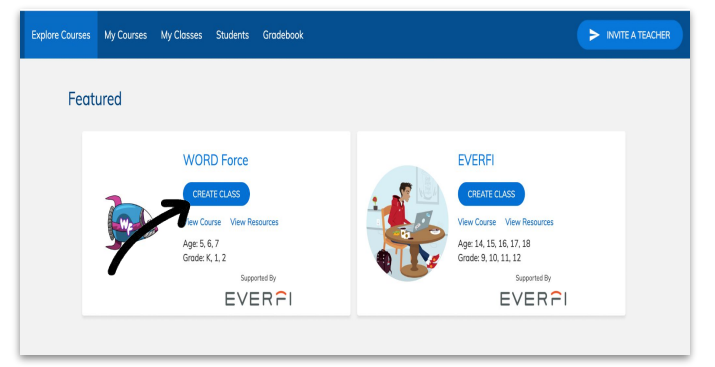

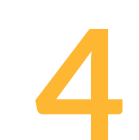

Select "Create Class" on the course that you would like to use with your students.

# **Next Steps**

- Students have immediate access once they log in through your district's portal..
- The **Gradebook** tab tracks student progress (they must log in first).
- The **Resources** button hosts lesson plans, vocabulary guides, curriculum outlines and more.
- Click on the **Help** tab to find contact information for your local EVERFI Implementation Specialist.

#### EVER PI<sup>®</sup> from Blackbaud Educator Quick Start Guide - New

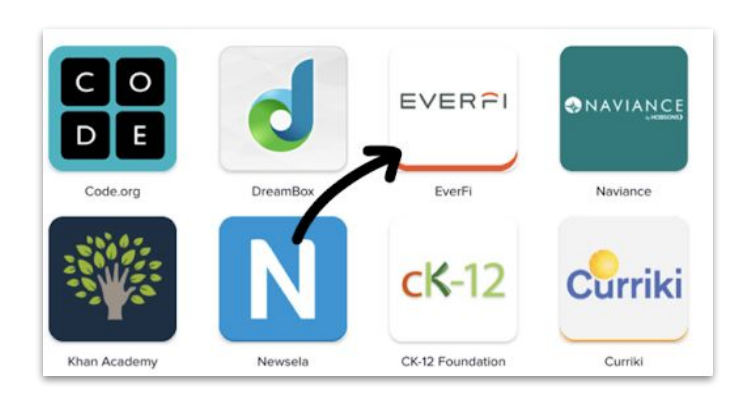

Select the EVERFI app on your

SSO homepage or district

portal.

 

 Social Encoded Learning for Upper Elementary
 :

 The Compassion Project 2
 CREVE CLUS
 VEW COURS
 RESOURCES

 Age 3. 10. 11 Grade 4.5. 6
 Course Details
 Export the social emotional skills of camposision and empathy through the syst of six friends preparing for their social projects after mistakes, managing emotions, and how to care for yourself and the people around you.

> INVITE A TEA

ses My Classes Students Gradebook

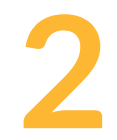

Select the "Explore Courses" or "Explore Catalog" button to view the available courses.

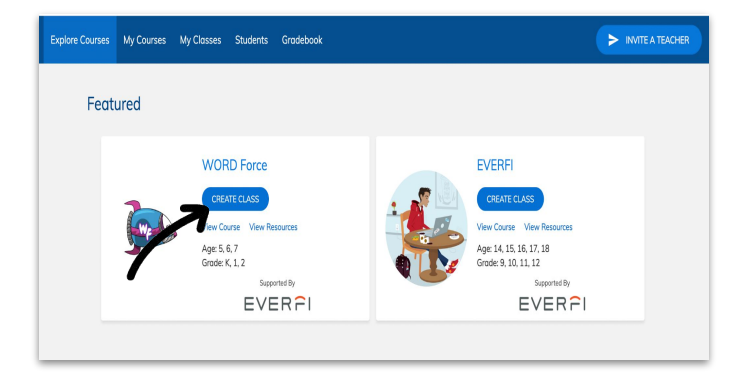

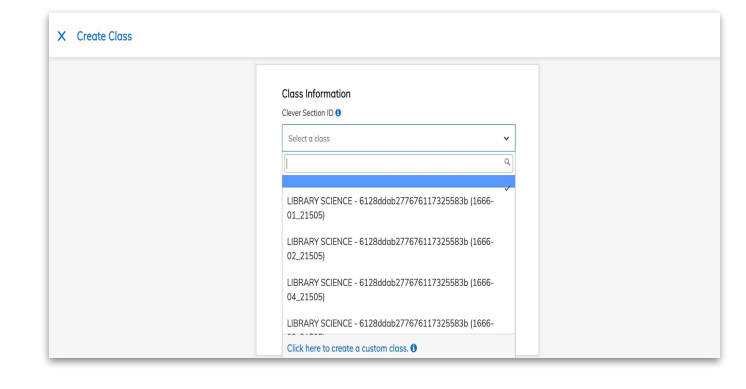

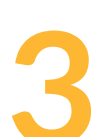

Select "Create Class" on the course that you would like to use with your students.

| Courses: Venture Students                                                  | cplore Courses My Courses | My Classes Student | s Gradebook                  |                   | > INVITE A TEACHER       |
|----------------------------------------------------------------------------|---------------------------|--------------------|------------------------------|-------------------|--------------------------|
| STUDY - 6128ddob277676117325583b (1985-66.21505) Courses: Venture Students | € Create Class            |                    | Sort by: Class Creation Date | ✓ All Courses     | ♥ Show Visible Classes ♥ |
| STUDY - 6128ddab277676117325583b (1985-66_21505) Courses Venture Students  |                           |                    |                              |                   |                          |
|                                                                            | STUDY - 6128ddab          | 277676117325583    | 3b (1985-66_21505)           | Clever Integrated | 🖉 Edit 🔞 Hide            |
|                                                                            | ourses: Venture           |                    |                              | Students          |                          |
|                                                                            |                           |                    |                              |                   |                          |
|                                                                            |                           |                    |                              |                   |                          |

Your class is ready! Have your students select the EVERFI app in your district's SSO portal to get started. Students will appear in the students tab upon login. Select the desired section/class, answer the prompts, add any additional courses to the section/class, click "Create Class."

## **Next Steps**

Explore your EVERFI Teacher Center:

- The **Gradebook** tab tracks student progress (they must log in first).
- The **Resources** button hosts lesson plans, vocabulary guides, curriculum outlines and more.
- Click on the **Help** tab to find contact information for your local EVERFI Implementation Specialist.

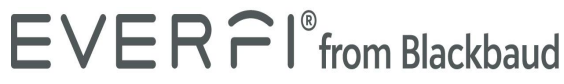

### **Student Quick Start Guide**

right corner and selecting Link

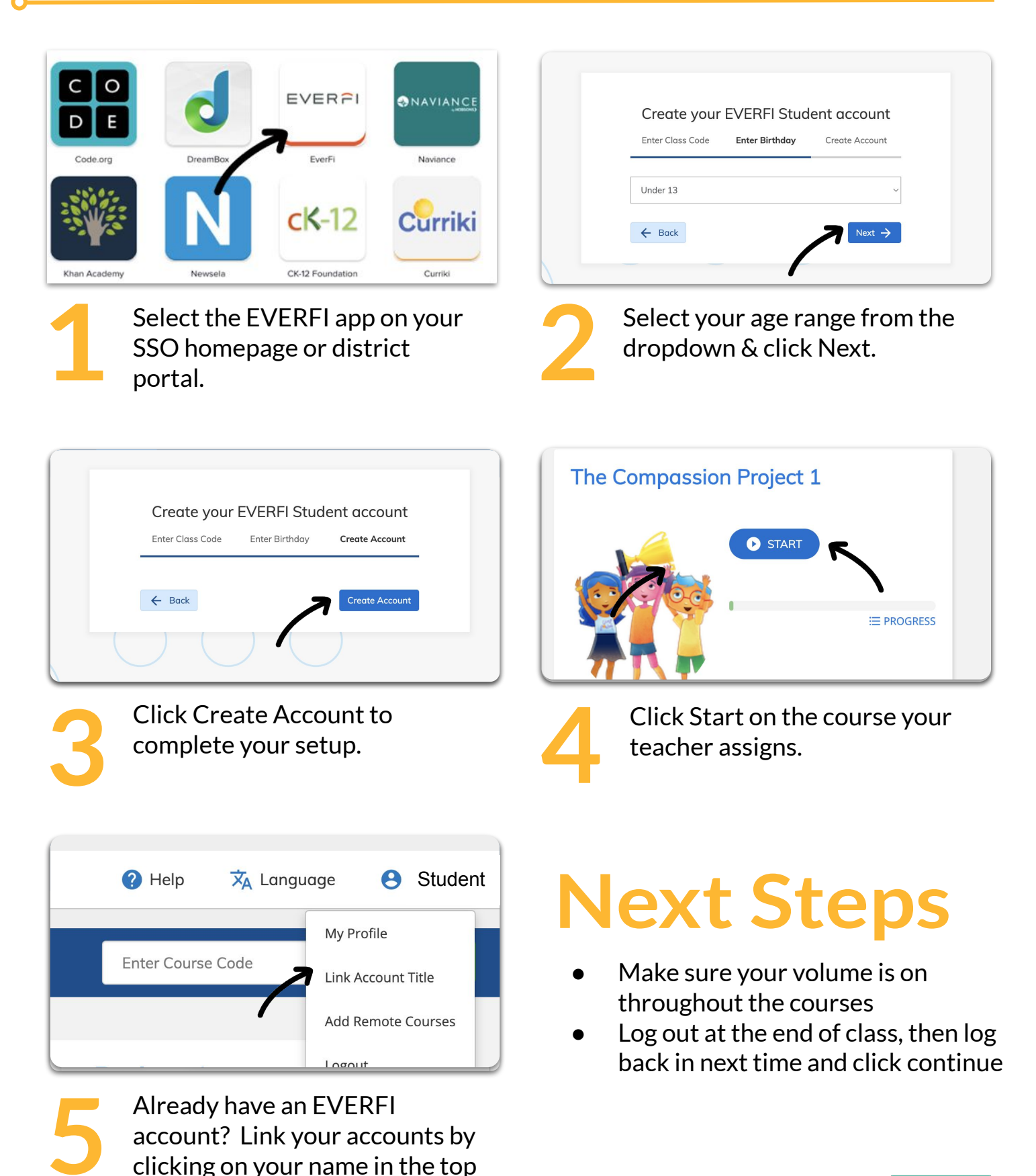

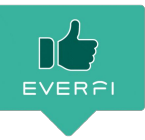